Requisitos mínimos:

- Conhecimentos básicos de informática.
- Ler os tutoriais de Condições de pagamentos, realizando seu primeiro pedido de vendas e tela de consultas/vendas.

As condições de pagamentos cheques, boletos, carnês e outros que são selecionadas no pedido de vendas, geralmente serão geradas parcelas a receber na tela de contas a receber, se o usuário confirmar durante a venda. Clique nos ícones abaixo ou acesse o Menu Consultas > Contas a receber.

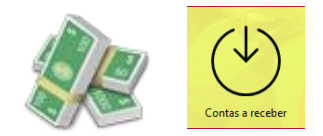

| 1      |                                  |                                   |                                  |        | Co               | ontas a re                                                                                                    | eceber (5)  |                                                                                                    |                |            |                                                                                                    |
|--------|----------------------------------|-----------------------------------|----------------------------------|--------|------------------|----------------------------------------------------------------------------------------------------|-------------|----------------------------------------------------------------------------------------------------|----------------|------------|----------------------------------------------------------------------------------------------------|
| 0      | lient                            | e gen                             | éric                             | 0      |                  |                                                                                                    |             |                                                                                                    | R\$ 92.70      | )          |                                                                                                    |
|        | Fat. / Carnê                     | Vencimento                        | Parcela                          | Pedido | Cliente          | Valor                                                                                                    | Valor Total | Vendedor                                                                                                    | Data Pagamento | Pagamento  | Juros %                                                                                                    |
| X      | 00000001                         | 15/07/2014                        | 1                                |        | Cliente genérico | R\$ 12,50                                                                                                    |             | Vendedor genérico                                                                                               |                |            |                                                                                                    |
| 1      | 00000002                         | 08/07/2014                        | 2                                |        | Cliente genérico | R\$ 13,60                                                                                                    | R\$ 13,60   | Vendedor genérico                                                                                               | 14/07/2014     | Dinheiro   | 0                                                                                                    |
| X      | 00000003                         | 20/07/2014                        | 3                                |        | Cliente genérico | R\$ 55,90                                                                                                    |             | Vendedor genérico                                                                                               |                |            |                                                                                                    |
| 1      | 00000004                         | 09/07/2014                        | 4                                |        | Cliente genérico | R\$ 92,70                                                                                                    | R\$ 92,70   | Vendedor genérico                                                                                               | 14/07/2014     | Dinheiro   | 0                                                                                                    |
| X      | 00000005                         | 16/07/2014                        | 5                                |        | Cliente genérico | R\$ 46,00                                                                                                    |             | Vendedor genérico                                                                                               |                |            |                                                                                                    |
| ibir a | penas informaçõe<br>cebidos 🕅 Nã | s de pagamentos p<br>ão Recebidos | <u>parciais</u><br>Visualizar to | las    |                  |                                                                                                    |             |                                                                                                    |                |            | د<br>eeibo                                                                                                    |
| ante   | :                                |                                   | The contract of the              |        | >                | 🔨 🍸 То                                                                                                    | tal: R\$ 22 | 20,70 🖳 🛱                                                                                                    | 👔 🙀 📑 Nova     | 🖨 Detalhes | Sechamer                                                                                                    |
| cinc   |                                  |                                   |                                  |        | 1.4              | Contraction of the second second second second second second second second second second second second second s |             | The second second second second second second second second second second second second second second second se |                | 2000 C     | No. of the second second second second second second second second second second second second second second se |

Também podem serem criadas parcelas e faturas manualmente, para essa funcionalidade, clique na opção +Nova indicada no rodapé da tela. Será necessário o preenchimento de todos os campos indicados, inclusive a seleção de um cliente e um vendedor previamente cadastrados para parcela ou fatura a ser registrada. A mesma poderá ser visualizada pela data de vencimento.

| Código          | Fatura / Núm | iero documento | Pedido | (automático)   | Parcela     |          |  |
|-----------------|--------------|----------------|--------|----------------|-------------|----------|--|
| (Novo)          | 0000006      | Calastada      |        |                | ь           |          |  |
| 01/07/2014      | 15/07/2014   | Cadastrada     | por    |                |             | <br>     |  |
| Cliente         |              |                |        |                |             |          |  |
| Cliente genério | :0           |                |        |                |             | Procurar |  |
| Vendedor/Rep    | resentante   |                |        |                |             |          |  |
| Vendedor gen    | érico        |                |        |                |             | Procurar |  |
| Valor           | Juros %      | Valor juros    | Desc % | Valor desconto | Valor total |          |  |
| 22,60           |              |                |        |                |             |          |  |
| Observações     |              |                |        |                |             |          |  |
|                 |              |                |        |                |             | ~        |  |
|                 |              |                |        |                |             |          |  |
|                 |              |                |        |                |             |          |  |

1

Filtros/Pesquisa:

2

| Recebic   | dos 🗌 | Não Recebidos | <u>Visualizar todas</u> |                |            |      |            |   |           |             |
|-----------|-------|---------------|-------------------------|----------------|------------|------|------------|---|-----------|-------------|
| Cliente:  |       |               |                         |                | 🗙 🍸 Tota   | l: 🗌 | R\$ 297,00 |   |           |             |
| Vendedor: |       |               |                         | 🗙 🍸 Vencimento | 01/02/2015 | ✓ à  | 01/03/2015 | * | 🝸 Filtrar | 📡 Pesquisar |

Originalmente todas as parcelas estarão visíveis pela data do mês atual, mas elas também poderão ser filtradas por data, cliente, vendedor, recebidos, não recebidos indicando o total a receber.

Será possível utilizar a opção de pesquisa "Filtrar", para buscar por outros campos como Parcela CPF, fatura, emissão, Valor Recebido.

A função Pesquisa, buscará a parcela pela numeração da fatura/ carnê

| Insira os dado  | os para pesquisa na tabela (DB_ContasR 💌 | Dados de entrada                                                                                                    |
|-----------------|------------------------------------------|----------------------------------------------------------------------------------------------------|
| Filtro avançado |                                          | Pesquisa de faturas / carnês                                                                                                    |
| Texto<br>Ou / E | 32606967822                              | Digite o número da fatura / carnê                                                                                                    |
| Campo           | CPF  V                                   | OK Cancelar                                                                                                    |
| Fechamento:     |                                          | C C O I I G                                                                                                    |
| Cliente:        | Não Recebidos Visualizar todas           | X         Total:         R\$ 297,00           Vencimento         01/02/2015         > à         01/03/2015         ✓         Sechamento |

Quando o consumidor efetuar o pagamento, você precisará efetuar a baixa da parcela no programa LimerSoft SisVendas. Selecione a parcela pela tela de constas a receber e clique sobre Fechamento indicado no rodapé da tela.

|                          |                   |          | Feo        | hament      | 0                  |               |   | ×                |
|--------------------------|-------------------|----------|------------|-------------|--------------------|---------------|---|------------------|
| Número do pedido:        | : 0002132         |          |            | C           | Caixa:<br>DB_Caixa |               |   | -                |
| SubTotal                 | R\$ 99,00         | )        | Criar      | cupom fis   | cal                |               |   |                  |
| Envio / outros           |                   |          |            |             |                    |               | ~ | R\$ 0,00         |
| Pagamento                | agamento Dinheiro |          |            |             |                    |               | ¥ | Inserir (F8)     |
|                          | Dinheiro          |          |            |             |                    |               |   |                  |
| Descontos % (S)          | 0                 | % R      | \$ 0,00    |             | +                  |               |   |                  |
| Juros % (S)              | 0                 | % F      | \$ 0,00    |             | +                  |               |   |                  |
|                          | -                 |          |            |             |                    |               |   |                  |
| Valor recebido           | R\$ 99,00         | )        | Troco      | R\$ 0,0     | D                  |               |   |                  |
| Total Geral              | R\$ 99,00         | )        |            |             |                    |               |   |                  |
| Observações do<br>pedido |                   |          |            |             |                    |               |   |                  |
|                          | Abrir o g         | erador d | a Nota Fis | cal Eletrôr | ica                |               |   |                  |
|                          |                   |          |            |             | 📀 Ci               | onfirmar (F2) |   | 🔀 Cancelar (ESC) |

Pagamento: Selecione a opção de pagamento dinheiro/cartão para o valor serem lançados em entradas do fluxo de caixa, nas abas caixa/banco.

Caixa: Selecione o caixa lançado. (Disponível somente para a versão Premium/Deluxe).

Os descontos e juros podem ser inseridos em % e em R\$.

Ao receber valor diferente, insira em valor recebido e visualize o troco.

Clique em confirmar para fechar o pedido.

Após o fechamento, a parcela poderá ser visualizada em contas a receber como recebida.